## Installer Studys comme modèle / MacOS

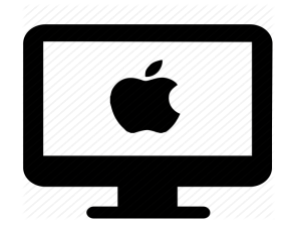

## C'est quoi ?

Barres d'outils sur Word pour aider la lecture, la résolution de calculs ou encore les fractions ou la mise en valeur des informations des équations. Cette marche à suivre permet d'avoir un modèle à choix avec Studys inclus dedans.

## Intéressé ? Cliquez !

<u>Compatibilité</u>

Installation

<u>Pour l'utiliser</u>

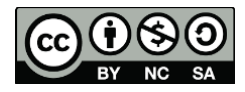

1

## Compatibilité

#### Attention : Compatible avec :

- macOS 10.15 Catalina ou version ultérieure
- Mise à jours de Word et suite (Excel,...)
- Pas disponible sur iPad
- Word doit être installé sur votre machine.

Bon à savoir : <u>Découvrir les différents onglets</u>

## Installation

 Téléchargez le fichier de la version de Studys depuis le site : <u>https://studys.fusofrance.org/</u>

Nous vous conseillons cette version : Version adaptateur

- Vous obtenez un dossier StudysPlus ou StydyPlusLycee et un fichier studys\_xxx2016Mac.dotm.
- 3. Ouvrez le dossier que vous venez de télécharger.

| < > Téléo                 | chargements | ≡≎    | <u>→→→</u> | $\bigcirc$ | ···· ~          | \$ ∨ | Q      |
|---------------------------|-------------|-------|------------|------------|-----------------|------|--------|
| Nom                       | Т           | aille | Туре       | D          | ate de l'ajout  |      | $\sim$ |
| > 🚞 studys_adaptateur_mac |             |       | Dossier    | а          | ujourd'hui à 16 | :22  |        |

# 4. Entrez dans le dossier. Vous aurez plusieurs fichiers à son intérieur.

| < > studys_adaptateur           | ≔≎ | · Ú 🖓                | ···· ~ | ų      | × Q     |
|---------------------------------|----|----------------------|--------|--------|---------|
| Nom                             | ^  | Date de modification | Taille |        | Туре    |
| 🔄 studys_adaptateur2016Mac.dotm |    | 10 juin 2022 à 09:05 |        | 3,8 Mo | Modèle  |
| > 🚞 StudysPlus                  |    | 8 juin 2022 à 17:34  |        |        | Dossier |

5. Gardez cette fenêtre ouverte. Elle vous servira plus tard.

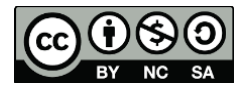

- 6. En parallèle, ouvrez le Finder.
- 7. Dans la barre en haut, cliquer sur « Aller » en gardant appuyé

## sur ≪ Alt/Option

Le dossier **Bibliothèque** sera visible. **Cliquez-le**.

»,.

| ntervention 🗙 🛛 🔇 Taka | Précédent               | **     | Fiche - 0 | celici ×   🕨 |
|------------------------|-------------------------|--------|-----------|--------------|
| mibesson.weebly.c      | Dossier parent          | 1367   | I Ó       | * 0 9        |
| Branches scolaires 🗎 I | ② Récents               | ☆減F    | g Perso   | CellCIPS     |
|                        | C Documents             | 0.00   |           |              |
|                        | 🚍 Bureau                | 0.80   |           |              |
| 000                    | Téléchargements         | X.M.L  |           | := 0         |
|                        | Départ                  | O 36 H |           |              |
| ERYNDIA                | m Bibliothèque          |        |           | ~            |
| Oropbox                | Ordinateur              | 0160   |           |              |
| Dropbox.               | AirDrop                 | 014R   |           |              |
| OneDrive - Etat de Vac | Réseau                  | 0×K    |           |              |
| Etat de Vieud - DF3C - | Cloud Drive             | Q 36 I |           |              |
| Macintosh HD           | A Applications          | ☆≭A    |           |              |
|                        | X Utilitaires           | びませ    |           |              |
| ArDrop                 | Dossiers récents        | >      |           |              |
| Récents                |                         |        |           |              |
| Applications           | Aller au dossier        | ⊙¥G    |           |              |
| Burnau                 | se connecter au serveur | ЖK     |           |              |
| Documents              |                         |        |           |              |
| THAT                   |                         |        |           |              |

8. Une fenêtre va s'ouvrir devant vous. Cherchez et ouvrez le dossier

| • • •                         | < > Bibliothèque         | ≔≎ … ~ △ ⊘ … ~                | $\gg$ | Q     |
|-------------------------------|--------------------------|-------------------------------|-------|-------|
| Favoris                       | Nom                      | ∧ Date de modification Taille |       | Туре  |
| 😻 Dropbox                     | > Compositions           | 11 févr. 2021 à 11:49         |       | Dossi |
| 🗀 Dropbox                     | > 🛅 ContainerManager     | 11 févr. 2021 à 11:49         |       | Dossi |
|                               | > 🛅 Containers           | 25 janv. 2022 à 18:27         |       | Dossi |
| SoneDrive - Etat de vaud - DF | > 🛅 Cookies              | 11 févr. 2021 à 11:59         |       | Dossi |
| Etat de Vaud - DFJC - DGEO    | > 🚞 CoreFollowUp         | 11 févr. 2021 à 11:49         |       | Dossi |
| 🖨 Macintosh HD                | > 🛅 DataDeliveryServices | aujourd'hui à 08:55           |       | Dossi |
| 0.110                         | > 🛅 Dictionaries         | 11 févr. 2021 à 12:18         |       | Dossi |
| (R) AirDrop                   | > 🛅 Dropbox              | 7 févr. 2022 à 08:59          |       | Dossi |
| <ul> <li>Récents</li> </ul>   | > 🛅 Favoris              | 11 févr. 2021 à 11:49         |       | Dossi |
| & Applications                | > 🛅 FontCollections      | 11 févr. 2021 à 11:49         |       | Dossi |
| Applications                  | > 🛅 Fonts                | 5 juin 2021 à 17:02           |       | Dossi |
| E Bureau                      | > 🛅 FrontBoard           | 11 févr. 2021 à 11:49         |       | Dossi |
| Documents                     | > 🛅 GameKit              | 11 févr. 2021 à 12:09         |       | Dossi |
|                               | > 🚞 Google               | 18 févr. 2021 à 03:54         |       | Dossi |
| ④ Telechargements             | > 🚞 Group Containers     | aujourd'hui à 11:39           |       | Dossi |
| SynologyDrive                 | > 🛅 HomeKit              | aujourd'hui à 00:13           |       | Dossi |
| Creative Cloud Files          | > 🛅 HTTPStorages         | aujourd'hui à 12:01           |       | Dossi |
| Creative cloud Thes           | > 🛅 IdentityServices     | aujourd'hui à 09:41           |       | Dossi |
| iCloud                        | > 🛅 Input Methods        | 11 févr. 2021 à 11:49         |       | Dossi |
|                               | > 🚞 Internet Plug-Ins    | 11 févr. 2021 à 11:49         |       | Dossi |
|                               | > 🚞 Keyboard             | 24 juin 2021 à 13:38          |       | Dossi |
| Emplacements                  | > 🚞 Keyboard Layouts     | 11 févr. 2021 à 11:49         |       | Dossi |
|                               | E Kauhaard Carviaca      | 11 fáur 2001 à 11/ED          |       | Dessi |

#### « Group Containers »

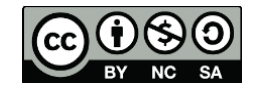

9. Cherchez et ouvrez le dossier « UBF8T346G9.Office ».

Attention : le nom du dossier peut varier, parfois c'est Microsoft,

#### parfois Word. Soyez un peu flexible dans la recherche de ce dossier.

| K36BKF7T3D.groupm.apple.configurator    | 17 mars 2021 à 08:50  | <br>Dossie |
|-----------------------------------------|-----------------------|------------|
| > N24REP3BMN.lmi.lastpass.group         | 27 févr. 2021 à 19:44 | <br>Dossie |
| > DBF8T346G9.com.microsoft.oneauth      | 3 févr. 2022 à 11:55  | <br>Dossie |
| > 🛅 UBF8T346G9.Kfm                      | 22 juin 2021 à 11:25  | <br>Dossie |
| > 🛅 UBF8T346G9.ms                       | 12 oct. 2021 à 08:19  | <br>Dossie |
| > 💼 UBF8T346G9.Office                   | aujourd'hui à 12:07   | Dossie     |
| > UBF8T346G9.OfficeDriveSyncIntegration | 11 févr. 2021 à 12:11 | <br>Dossie |
| > UBF8T346G9.OfficeOsfWebHost           | 11 févr. 2021 à 12:14 | <br>Dossie |

#### 10. Cherchez et ouvrez le dossier « Contenu utilisateur »

| <   | > UBF8T346G9.Office ∷≣ ≎            |                       | <b>⊙ ∗</b> ≫ | Q       |
|-----|-------------------------------------|-----------------------|--------------|---------|
|     | Nom                                 | Date de modification  | Taille       | Туре    |
|     | com.microsoft.O4kTYUNxQUO2E0e.plist | aujourd'hui à 10:04   | 23 Ko        | liste ( |
|     | com.microsoft.Office365V2.plist     | aujourd'hui à 10:04   | 23 Ko        | liste ( |
| >   | ComRPC32                            | 11 févr. 2021 à 12:14 |              | Doss    |
| > 🚞 | Contenu utilisateur                 | 10 déc. 2021 à 13:34  |              | Doss    |
|     | Dictionnaire personnel              | 11 févr. 2021 à 13:54 | 56 octets    | Dictic  |
| > 🚞 | FontCache                           | 11 févr. 2021 à 12:21 |              | Doss    |
| >   | Library                             | 11 févr. 2021 à 12:14 |              | Doss    |
| >   | Licenses                            | 22 juin 2021 à 11:34  |              | Doss    |
|     | MeContact.plist                     | 11 févr. 2021 à 12:21 | 291 octets   | liste ( |
| 177 |                                     |                       |              | -       |

#### 11. Ouvrez le dossier « Modèles ».

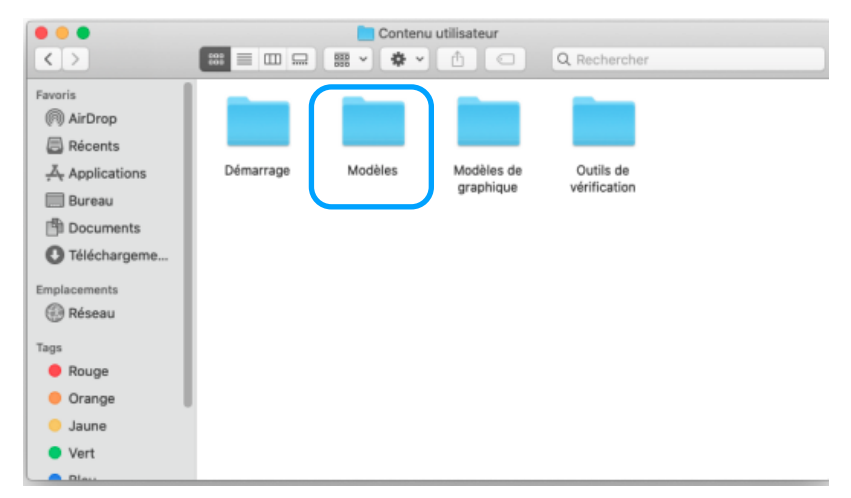

BY NC SA

12. **Glissez** dans ce dossier les deux fichiers que nous avons téléchargés au point 4. C'est-à-dire

studys\_adaptateur2016Mac.dotm et le dossier Studys Plus

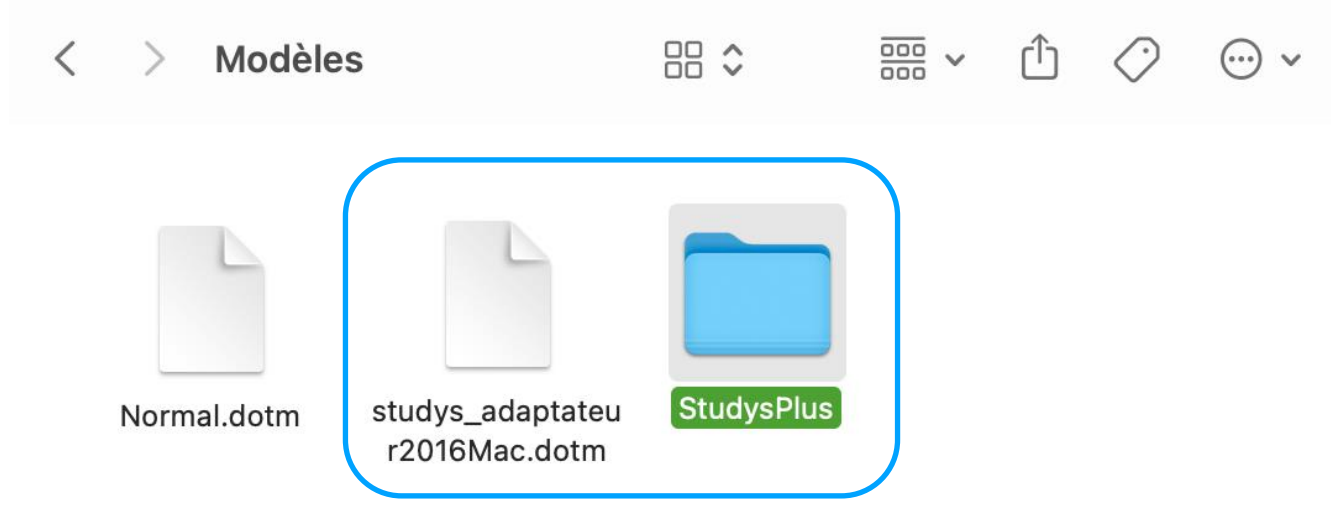

- 13. Fermez et relancez Word !
- 14. Vous avez maintenant à disposition Studys dans vos modèles !

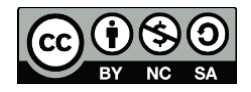

cellCIPS | Centre de compétences pour l'éducation numérique, outil d'aide et d'accessibilité

### Pour l'utiliser :

- 1. Ouvrez Word.
- 2. Cliquez sur **Nouveau**

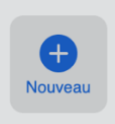

#### 3. Sélectionnez le fichier Studys\_adaptateur2016Mac

|               | Microsoft Word                                                                                                    | Q Recherch               | er                                                                                                    |
|---------------|----------------------------------------------------------------------------------------------------|--------------------------|----------------------------------------------------------------------------------------------------|
|               | Intervention       The formation         Intervention       Intervention         Intervention       Intervention         Interventintervenintere       Interventinterventinterve |                          | Participant and an analysis of the strain strains of the strain strains of the strain strains of the strain strains of the strain strains of the strain strains of the strain strains of the strains of the strains of t |
| Document vide | Tutoriel_iOS                                                                                                    | studys_adaptateur2016Mac | Exemple                                                                                                    |

#### 4. Le nouveau ruban apparaitra !

| 0 0 0        | Enregistrement automatique | 💶 🙃 🗎                 | ୨∙୯ଢ…                             | Document5                    |                                |                            |                                | < ୫                                |
|--------------|----------------------------|-----------------------|-----------------------------------|------------------------------|--------------------------------|----------------------------|--------------------------------|------------------------------------|
| Accueil      | Insertion Dessin Cor       | nception Texte        | Texte à Insérer Mathém            | atiques Tableaux Nu          | imération Histoire             | 🔉 🔉 Dites-le-nous          | 🖻 Partager                     | Commentaires                       |
| - 👹          |                            | +                     | 🗙 🐑 ÷ 🗸 🖊                         | 1 <b>+</b> × × ·             | 🕂 🔳                            | 🧖 🖉 🔕 🚺                    |                                |                                    |
| Personnalise | r Nouveau Orientation saut | Additions Soustractio | ns Multiplications Divisions Barr | ar Additions Multiplications | Table Calculatrice<br>diviseur | Longueur Masse Capacité Ai | re Volume Tableau MCDU<br>vide | Grands Nombres<br>nombres décimaux |
| l,           |                            | 2 1 1                 |                                   |                              |                                | 14 15 16 17 18             |                                |                                    |

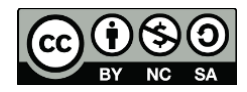

6